## Blind Carbon Copy (Bcc) Feature in Outlook

Want to keep your list of email or meeting recipients under wraps? Follow these easy steps for using the Bcc feature to help you keep email addresses private.

## **Using Bcc in Emails**

- 1. Create a new email message
- 2. Click Options on the menu bar
- 3. Select BCC

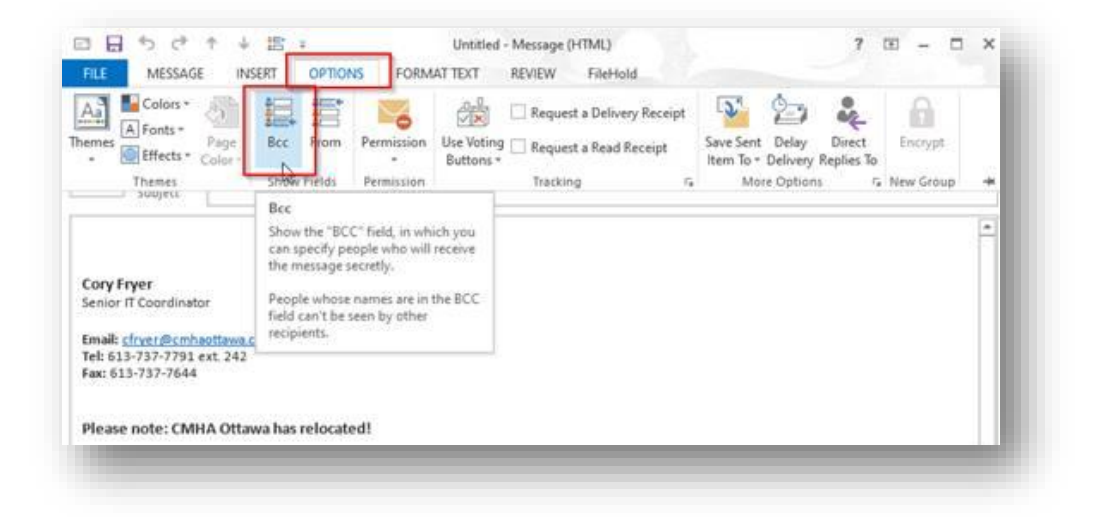

4. The Bcc field will now be available for your recipient options

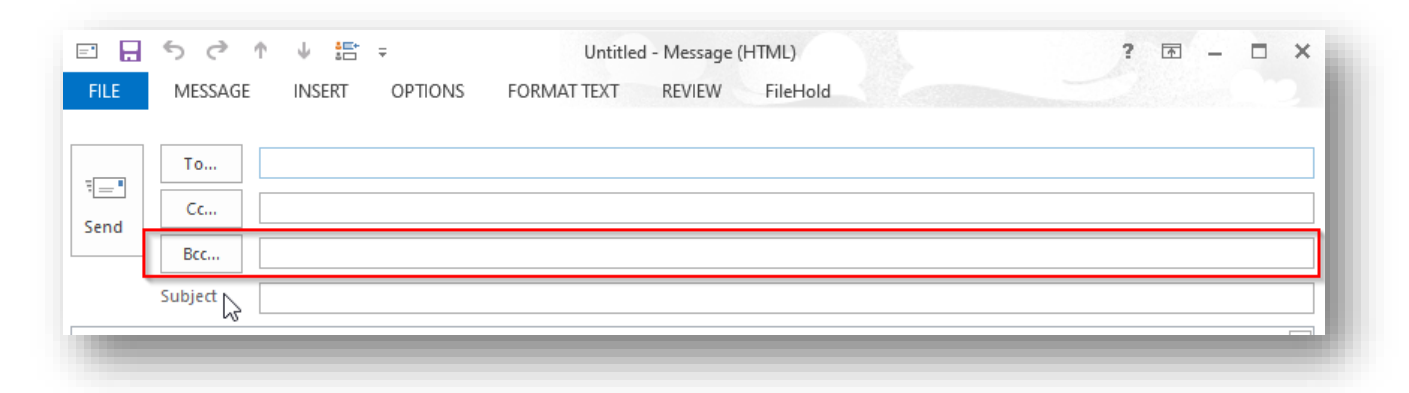

**TIP**: Any email addresses in the Bcc field will receive a copy of the email but will <u>not</u> see who else the email was sent to. In addition, if they choose Reply or Reply All, no one in the Bcc field will receive the reply.

## **Using Bcc in Meetings**

1. Create a new Meeting Invitation

**TIP**: If you select Meeting instead of Appointment, "Add Invitees" is already assumed.

- 2. Click the To button
- 3. The Global Address List will open in a new window
- 4. To enable Bcc, search for your recipients in the search field and then click on Resources to add them to the meeting
- 5. Once you have added all your recipients, click OK

|         | S ∂ /           | ↑ ↓ =<br>INCEPT   |                                          |                         | Untitled - M                 | Neeting                           |              |                                                 |
|---------|-----------------|-------------------|------------------------------------------|-------------------------|------------------------------|-----------------------------------|--------------|-------------------------------------------------|
| elete e | Calendar        | Appointment S     | icheduling Skype                         | Cancel Address Check    | Response<br>Reference        | As: Busy                          | Time Room    | Categorize                                      |
| Ac      | tions           | Show              | Skype Mee Meeting Notes                  | . Attendees             | Options *                    | Options                           | Zones Finder | Tags                                            |
| ) You h | aven't sent thi | s meeting invitat | Select Attendees and Resources: Offl     | ine Global Address List |                              |                                   |              | ×                                               |
| This a  | ppointment co   | nflicts with anot | Search:  Name only OMore col             | umns Address Book       |                              |                                   |              |                                                 |
| _       | To              |                   |                                          | Go Offline Global Addre | ess List - cfryer@cmhac      | <ul> <li>Advanced Find</li> </ul> |              | -                                               |
| end     | Subject         |                   | Name                                     | Title                   | Business Phone               | Location                          | Department   | E-mail Address                                  |
|         | Location        |                   | 311 McArthur Tenants<br>ActingDirectors  |                         |                              |                                   |              | 311mcarthurtenants@cm  actingdirectors@cmhaott  |
|         | Start time      | Thu 4/9/2020      | Administrator                            |                         |                              |                                   |              | Administrator@cmhaotta                          |
|         | End time        | Thu 4/9/2020      | Admir Minarolli                          |                         | 613-737-7791                 |                                   |              | aminaroiii@cmnaottawa.<br>atsarouhas@cmhaottawa |
|         |                 | _                 | Alexia Polillo                           |                         |                              |                                   |              | apolillo@uottawa.ca<br>all-staff@cmhaottawa.ca  |
|         |                 |                   | Amanda MacDonald                         |                         | 613-552-4492                 |                                   |              | amacdonald@cmhaottaw<br>adallaire@cmhaottawa.ca |
|         |                 |                   | Andre Inkel<br>Andrea LeBlanc            |                         | 613-552-3394                 |                                   |              | ainkel@cmhaottawa.ca<br>aleblanc@cmhaottawa.ca  |
|         |                 |                   | Andrew Baird                             |                         |                              |                                   |              | abaird@cmhaottawa.ca                            |
|         |                 |                   | Andrew Kendall                           |                         |                              |                                   |              | akendall@cmhaottawa.ca                          |
|         |                 |                   | Angelique Ndorimana<br>Annette Bradfield |                         | 613-552-4418<br>613-552-4151 |                                   |              | andorimana@cmhaottaw<br>abradfield@cmhaottawa.  |
|         |                 |                   | AODA feedback                            |                         |                              |                                   |              | AODAfeedback@cmhaott                            |
|         |                 |                   |                                          |                         |                              |                                   |              | >                                               |
|         |                 |                   | Required ->                              |                         |                              |                                   |              |                                                 |
|         |                 |                   | Optional ->                              |                         |                              |                                   |              |                                                 |
|         |                 |                   | Resources ->                             |                         |                              |                                   |              | OK Cancel                                       |
|         |                 |                   |                                          |                         |                              |                                   |              | Cancel .:                                       |
|         |                 |                   |                                          |                         |                              |                                   |              |                                                 |

6. The email addresses will show up for you in the Location field – **DELETE** them from this field.

**TIP**: Even though they are deleted from Location, they will still receive the invite. In addition, it may appear that they are in the TO field, but they will still be hidden from everyone else as they have been categorized as a "Resource".

| ILE MEETING        | INSERT FORM              | AT TEXT R      | EVIEW                           |     | Select Attendees and Resources: Offlin | e Global Address L | ist                           | ×             | •            |
|--------------------|--------------------------|----------------|---------------------------------|-----|----------------------------------------|--------------------|-------------------------------|---------------|--------------|
| 🔀 🖸 Calendar       |                          |                |                                 | ç   | Search:  Name only OMore column        | nns Address Boo    | ok.                           |               | 2            |
| ncel 😋 Forward 🔻   | , Schedule<br>a Meeting  | Appointment    | Scheduling Track<br>Assistant • | ing |                                        | Go Offline Glo     | bal Address List - nhutcheon@ | Advanced Find | om Ca<br>der |
| Actions            | RingCentral Meeti        |                | Show                            |     | Name                                   | Title              | Business Phone                | Location      | 5            |
|                    |                          |                |                                 |     | 311 McArthur Tenants                   |                    |                               | <b>^</b>      |              |
| No reponses have l | been received for this m | eeting.        |                                 |     | a ActingDirectors                      |                    |                               |               |              |
| Fom                | nhutcheon@cmhaotta       | awa.ca         |                                 |     | a Administrator                        |                    |                               |               |              |
|                    | Julie Levesque: Inna K   | arasik 📏       |                                 | -   | Admir Minarolli                        |                    | 612 727 7701                  |               |              |
| end                | Jaile certesque, amora   |                |                                 |     | Alexia Polillo                         |                    | 013-131-1131                  |               |              |
| odate Subject      | Bcc Meeting Sample       |                |                                 |     | All-Staff                              |                    |                               |               |              |
| Location           | (Remove Recipient Na     | mes from Here) |                                 | -   | 🚨 Amanda MacDonald                     |                    | 613-552-4492                  |               |              |
|                    |                          |                |                                 | _   | Amelie Dallaire                        |                    |                               |               |              |
| Start time         | Wed 2020-04-15           |                | 1:30 PM                         | -   | Andre Inkei                            |                    | 613 552 3304                  |               |              |
| End time           | Wed 2020-04-15           |                | 2:00 PM                         | -   | <                                      |                    | 013-332-3334                  | >             |              |
|                    |                          |                |                                 |     | Required ->                            |                    |                               |               |              |
| dd meeting agen    | da and content here      | 111            |                                 |     | Optional ->                            |                    |                               |               |              |
|                    |                          |                |                                 |     | Resources -> Julie Levesque; Inna      | <u>Karasik</u>     |                               |               |              |
|                    |                          |                |                                 |     |                                        |                    |                               | OK Cancel     |              |
|                    |                          |                |                                 |     |                                        |                    |                               |               |              |
|                    |                          |                |                                 | -   |                                        | _                  |                               | _             | _            |

7. Once you are ready, click Send!

**TIP**: If you are booking a meeting through Ring Central Meetings, follow the previous steps, but when asked if you would like to update Location, click No. Your recipients will remain hidden and your Ring Central link will stay in the Location field!

|          | Do you want to update the location to 'Julie Levesque'? |
|----------|---------------------------------------------------------|
| <u> </u> | V                                                       |
|          | Yes No                                                  |
|          | Was this information helpful?                           |